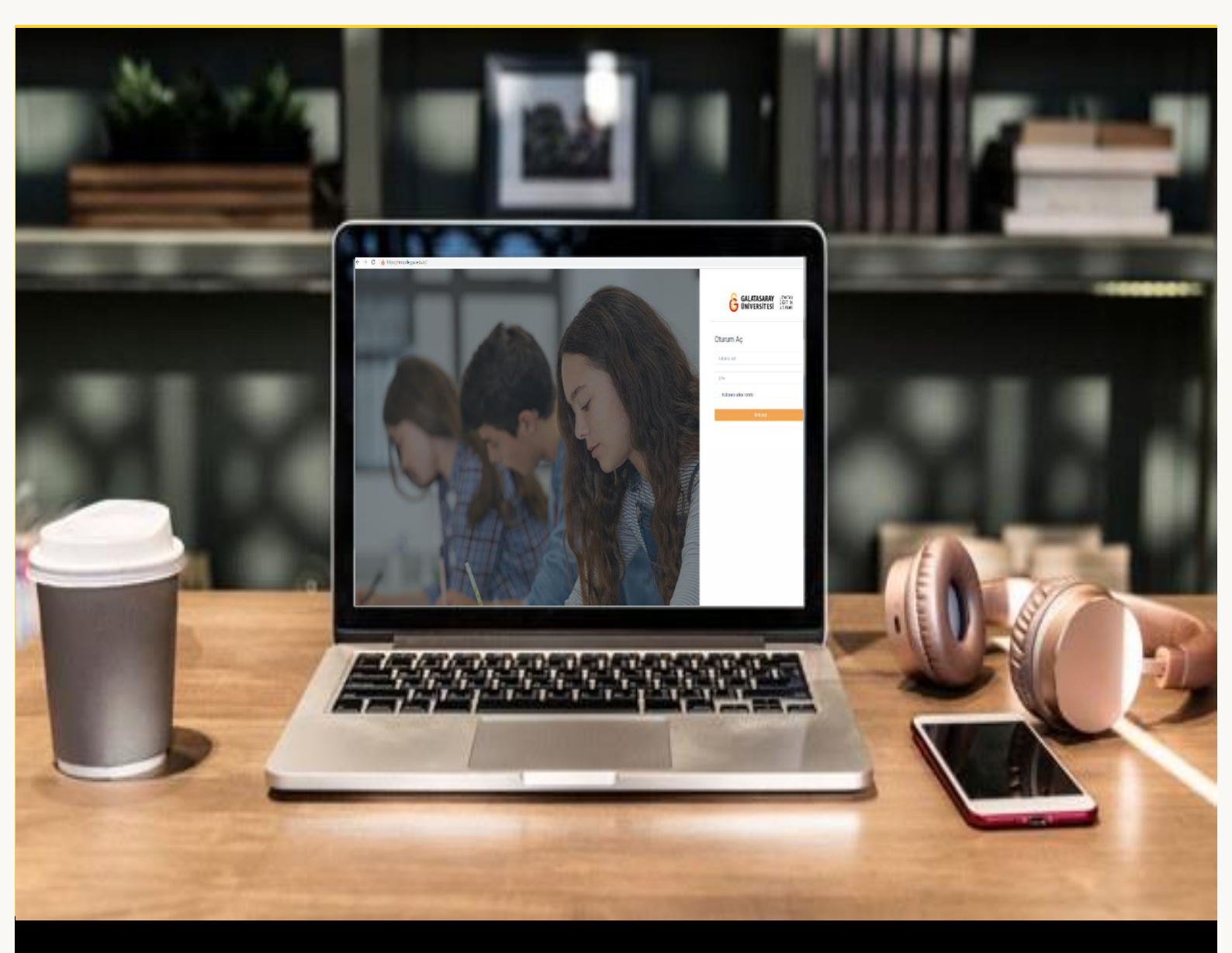

# moodle

## ÖĞRENCİLER İÇİN KULLANIM KILAVUZU

Moodle'a Turnitin Ödevi Yükleme

### GALATASARAY ÜNİVERSİTESİ UZAKTAN EĞİTİM UYGULAMA VE ARAŞTIRMA MERKEZİ

Galatasaray Üniversitesi Uzaktan Eğitim Uygulama ve Araştırma Merkezi

https://uzem.gsu.edu.tr/

#### MOODLE'DA TURNITIN ÖDEVINI GÖRÜNTÜLEME

Moodle'da intihal tespiti yapılan ödevler Turnitin ödevi olarak tanımlanır. Bir ödevin Turnitin ödevi olduğunu ödevin isminden önce gelen simgesinden anlayabiliriz. Şekil 1'deki HAFTA 2 altına, "Hafta 2 Ödev 2" ve "Hafta 2 Ödev 3" isimli iki adet Turnitin ödevi eklenmiştir. Ödevleri görüntülemek için ilgili ödev isimlerine tıklamak gerekmektedir.

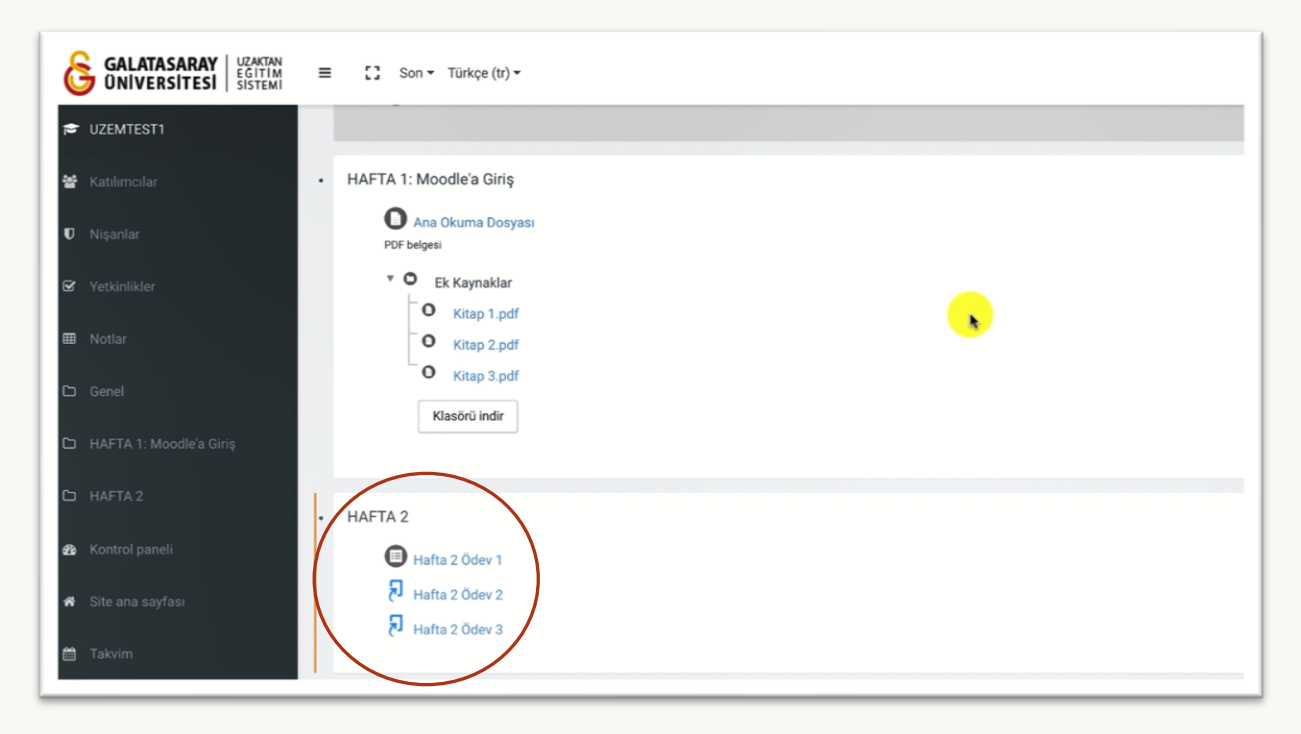

Şekil 1 Turnitin Ödevlerini Görüntüleme

Ödev ismine tıklayınca Şekil 2'deki ilgili ödev sayfası açılacaktır. Bu sayfada, ödev başlıkları, ödev başlangıç tarihi, ödev teslim tarihleri gibi bilgiler görüntülenmektedir. Ayrıca ödevin kaç bölümden oluştuğu da görüntülenmektedir. Örneğin, Şekil 2'deki

ödev seklinde iki bölümden oluşmaktadır. Her bir bölüm için ayrı ödev

yüklemesi gerektirmektedir. Bölüm 1' ödev yüklemek için ilk olarak Ödev Gönder Conder Conder

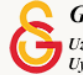

| Bölüm 1 Bölüm 2          |                        |                      |                     |                             |
|--------------------------|------------------------|----------------------|---------------------|-----------------------------|
| Başlık                   | Başlangıç Tarihi       | Teslim Tarihi        | Posta Tarihi        | İşaretlemelere Erişilebilir |
| Hafta 2 Ödev 3 - Bölüm 1 | 18 Oct 2021 - 14:30    | 25 Oct 2021 - 14:30  | 25 Oct 2021 - 14:30 | 100                         |
|                          |                        |                      |                     | C Gönderileri Yenile        |
| 🗢 🛔 Gönderi Başlığı      | Turnitin Yazılı Ödev N | umaras 🛊 Gönderild 🛊 | Not 🛊 Not Toplamı   | ¢¢                          |

Şekil 2 Ödev bilgilerini görüntüleme

#### MOODLE'DA TURNITIN ÖDEVINI SISTEME YÜKLEME

Ödevi gönder bölümüne tıkladıktan sonra Şekil 3'teki Ödevi Gönder sayfası açılacaktır. Ödev dokümanını Şekil 3'teki Dosyalar bölümüne sürükleyip bırakarak ya da bilgisayarınızdan seçerek yükleyebilirsiniz. Ödev dokümanın yükledikten sonra ilgili

uyarı açıklamasını işaretleyip <sup>Gönderi Ekle</sup> butonuna tıklayarak ödev dokümanını yükleyebilirsiniz.

| Gönderi Türü       | 0   | Dosya Yükleme 🌣                                                                                                    |                                                                                                    |
|--------------------|-----|----------------------------------------------------------------------------------------------------|----------------------------------------------------------------------------------------------------|
| Gönderi Başlığı    | 0 0 |                                                                                                    |                                                                                                    |
| Gönderilecek Dosya | 0   |                                                                                                    | En büyük dosya boyutu: 100MB, en fazla ek dosya sayı                                                                                                    |
|                    |     | Dosyalar                                                                                                    | п = •                                                                                                    |
|                    |     | Ešlemek istediĝiniz dosystan buraya skrikle                                                                                                    | yjo braškabilirsiniz.                                                                                                    |
|                    |     | DÉCLARATION ANTI-PLAGAT 1- Ce travail est le fruit d'un travail personnel et constitue un d<br>que prénende être l'auteur d'un travail écrit par une autre personne est une pratique sévèrem<br>apparaissent entre guillement s dans le cons da mémicar. Le che scirtus un leraduite je màpun<br>système de renvoi bibliographique clait et précis. 5- Je déclare avoir obtenu les autorisations<br>tableaux empruntés à d'autors œuvres. 6- Conformément au règlement des études, le nonre<br>secton disciplimate de l'établissement. | locument original qui ne peut pas être suspecté de plagiat. 2- Je s<br>ent sanctionnée par la loi. 3-24testie que les citations d'auteurs<br>de dans co mémoirse sont systématiquement référencés selon un<br>s nécessaires pour la reproduction d'images, d'extraits, figures ou<br>spect de ces dispositions me rend passible de poursuites devant |
|                    |     | Gönderi Ekle                                                                                                    |                                                                                                    |

Şekil 3 Ödev dokümanı yükleme

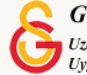

Ödev yüklendikten sonra gönderinizin Turnitin'e başarıyla yüklendiğini gösteren Şekil 4'teki dijital makbuz sayfası görüntülenecektir.

| ۲۹<br>۱۹                                                                                                    |                                                                                                    |
|----------------------------------------------------------------------------------------------------|----------------------------------------------------------------------------------------------------|
| Gönderiniz Turnitin' e başarıyla yüklendi.                                                                                                    |                                                                                                    |
| Dijital Makbuz                                                                                                    |                                                                                                    |
| Turnitin gönderi numarası: 1677053668                                                                                                    |                                                                                                    |
| Ödev çıkarma:                                                                                                    |                                                                                                    |
| English for Writing Research Papers Useful Phrases Many non-native researchers begin their writin<br>down useful generic phrases that they can then 'paste' into their own work. You can use such phras<br>own data. You at least know that these ready-made phrases are in correct English. You do not risk l<br>phrases. This document presents lists of frequently used phrases that have a general acceptance i<br>means that they are phrases that referees and readers frequently encounter, and this will help to de<br>referees and readers do not want to be disturbed by strange expressions that could easily be replac<br>the order of the useful phrases reflects the order that they might appear in a paper, and within a set<br>same phrases may be needed in several sections of your paper. Below I have suggested which phra<br>Introduction 1–8, 9–16 Literature review 4, 9–16 Methods 17–30 Results 29–40 Discussion 35–45<br>subsections (53–57) on how to make references to other parts of your paper and to documents ou<br>ways the sentence could be composed. The ways suggested are not exhaustive. A slash does not<br>that are likely to be used in a similar context. You are advised to consult a bilingual dictionary to he<br>given. In some cases words and phrases have an identical meaning. For example, when used with b<br>between verbs such as shows, reports and highlights. However, some words apparently seem to be<br>example, the following groups of generally have distinct meanings: argue, assert, claim, state assun<br>have checked that a word or phrase really has the same meaning, I suggest you choose the shorter | g career by reading extensively about their topic in English, and noting<br>the sas a template / structure for your paper into which you insert you<br>being accused of plagiarism because of the very generic nature of the<br>n all disciplines that you can use in specific sections of your paper.<br>Scribe your findings using conventional language. This is important<br>bed by one of the standard phrases given in this chapter. Where pos-<br>stiton. Thus the phrases should help you to structure each section. This<br>sees you might need in each section. Abstract 1, 5 and possibly 2–4<br>i Conclusions 45–51 Acknowledgements 52 There are also five other<br>tside your paper. Words and phrases between slashes (/) indicate vir<br>always indicate synonymous expressions, but simply words and phrase<br>reference to figures and tables, there is little, if any difference in meet<br>e synonyms, but may have specific or subtle differences in your field<br>me, hypothesize, suggest find, discover demonstrate, prove, test If yo<br>at option. For example choose: Since $x = y$ Although $x = y$ Rather |

#### Şekil 4 Turnitin Dijital Makbuz

Ödevi yükledikten sonra yüklediğiniz ödev ve dijital makbuz Gönderilerim sayfasında görüntülenecektir. Şekil 5'te Gönderi Başlığı altında yüklemiş olduğunuz doküman adını, doküman adının solunda dijital makbuzu görüntüleyebilirsiniz.

| lemelere Erişilebilir |
|-----------------------|
| 100                   |
| Gönderileri Yenile    |
|                       |
|                       |

#### Şekil 5 Yüklenen ödevi kontrol etme

Turnitin ödevinde amaç klasik ödevden farklı olarak ödevin benzerlik oranını tespit etmektir. Benzerlik oranının öğrencilerle paylaşılma ayarı aktif olduğu durumda Şekil 6'daki Benzerlik başlığı altından ödevinizin benzerlik oranını görüntüleyebilirsiniz.

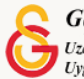

Örneğin, Şekil 6'da yüklenen ödevin, tamamen başka bir kaynaktan alıntı yapılarak oluşturulduğu görülmektedir.

| Bölüm 1                  |                     |                     |                     |                             |
|--------------------------|---------------------|---------------------|---------------------|-----------------------------|
| Başlık                   | Başlangıç Tarihi    | Teslim Tarihi       | Posta Tarihi        | İşaretlemelere Erişilebilir |
| Hafta 2 Ödev 2 - Bölüm 1 | 18 Oct 2021 - 14:22 | 25 Oct 2021 - 14:22 | 25 Oct 2021 - 14:22 | 100                         |
|                          |                     |                     |                     | C Gönderileri Yenile        |
|                          | Gönderi 🔺 Turr      | nitin Yazılı Ödev   | ildî*≜ Benzerlikî≜  | Nof A                       |

Şekil 6 Ödev Benzerlik Oranını Görüntüleme

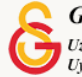